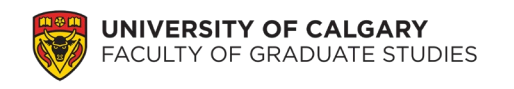

TTI Student application process

Once you as a graduate student have secured an internship opportunity, the following steps will support your application for Transformative Talent Internship (TTI) to access professional development and financial support through this program. Submission of an application which appears to meet all the criteria does not guarantee acceptance into TTI or funding.

1. Access Elevate platform at <u>elevate.ucalgary.ca</u>:

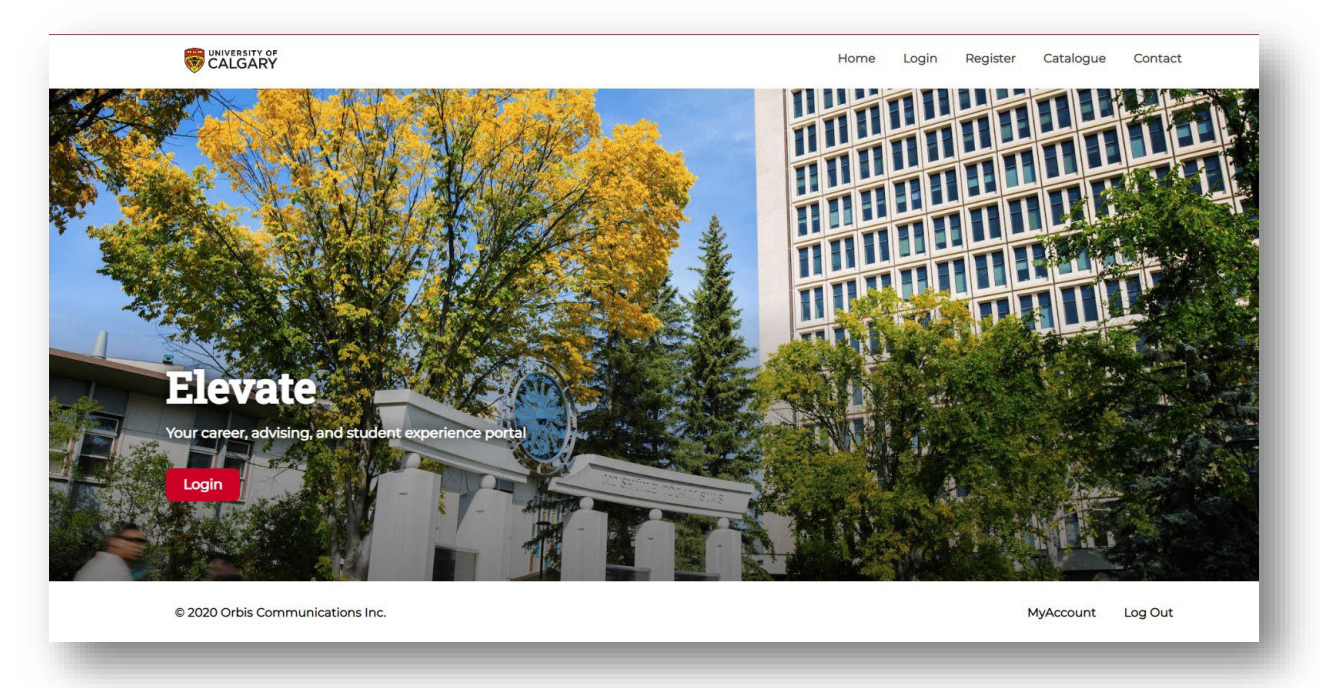

2. Log in as a Student using your UCalgary credentials

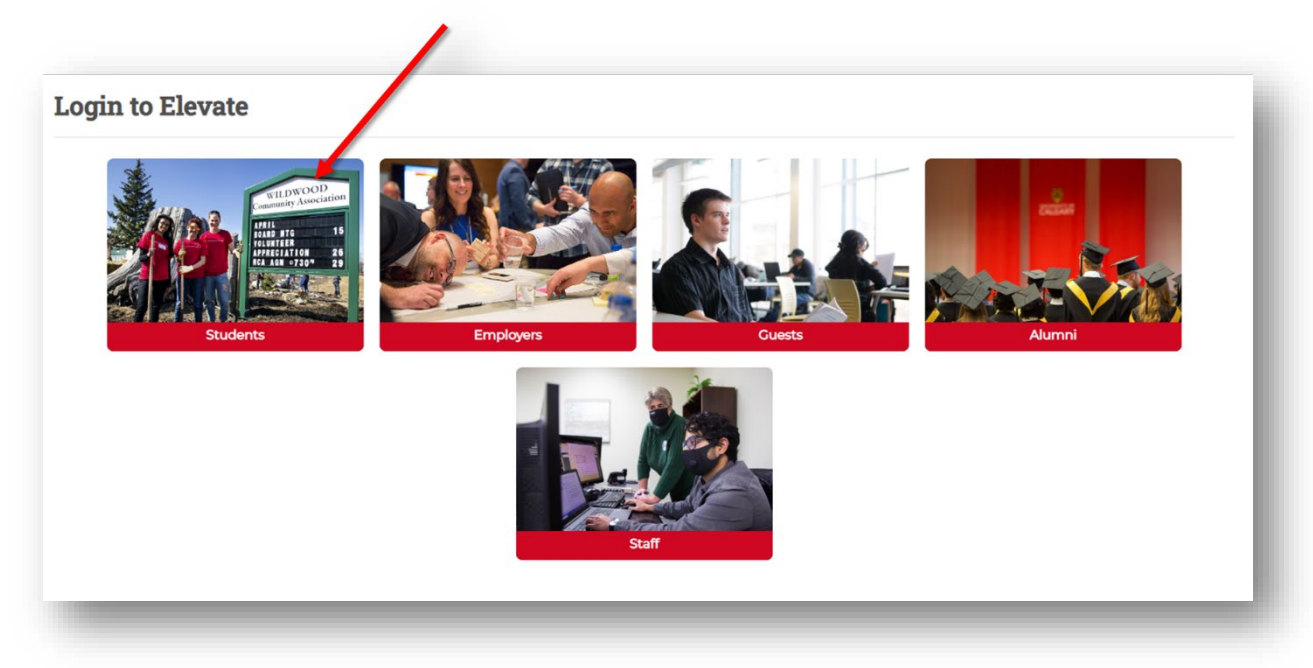

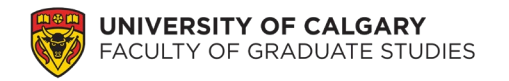

**Transformative Talent Internship** 

Submitting an Online Application

3. Access the Faculty of Graduate Studies tab within Elevate

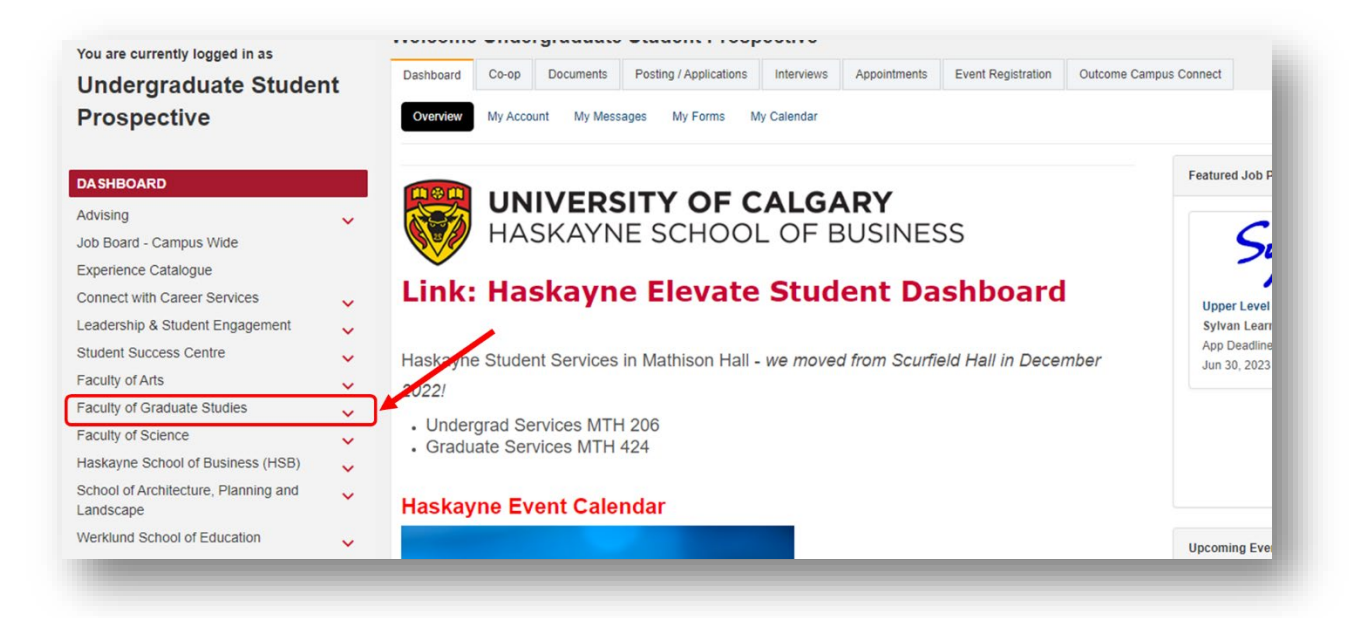

- 4. Within the Faculty of Graduate Studies tab, your home page will look something like this:
  - a. *Graduate Student Career Resources* Information on My GradSkills tools to help you academically and professionally
  - b. *Graduate Studies Internship and Career Postings* Internship and post-graduate career opportunities for graduate student level skillsets
  - c. Apply for TTI Application process for TTI, once students have secured an internship position
  - d. FGS Graduate Advising Appointment booking for FGS Advising and support team for graduate students
  - e. Graduate Studies Events Calendar Not currently active current event calendar for graduate students available at: https://events.ucalgary.ca/mygradskills/

| You are currently logged in as<br>Undergraduate Studer<br>Prospective                           | nt FACULTY OF                                                     | Y OF CALGARY<br>GRADUATE STUDIES                        |                                                                                                    |
|-------------------------------------------------------------------------------------------------|-------------------------------------------------------------------|---------------------------------------------------------|----------------------------------------------------------------------------------------------------|
| Dashboard<br>Advising<br>Job Board - Campus Wide                                                | Career Resources                                                  | Featured Posts/Ever                                     | nts                                                                                                    |
| Experience Catalogue<br>Connect with Career Services<br>Leadership & Student Engagement         | ¥                                                                 | WHVERSTLY OF CALGARY<br>RECILETY OF GRADUATE STUDIES    |                                                                                                    |
| Student Success Centre<br>Faculty of Arts<br>FACULTY OF GRADUATE STUDIES                        | My GradSkills                                                     | Why choose a<br>Transformative                          | Flexibility maintain your student status<br>while completing a part or full-time<br>internahip anywhere from 6 weeks to 1<br>year in length. |
| RESOURCES<br>Graduate Studies Internship and<br>Career Postings<br>Apply for TTI                | Transformative Talent Internship     UCalgary Workshops and Event | s Prepare for career<br>success by developing           | Funding: top up your internship with<br>scholarship funding for tuition support<br>and for successfully completing your<br>internship.       |
| FGS Graduate Advising<br>Graduate Studies Events Calendar                                       |                                                                   | and building on your<br>transferable skills             | your internship experience with professional development programming.                                                                        |
| Faculty of Science<br>Haskayne School of Business (HSB)<br>School of Architecture, Plenning and | ~                                                                 | UNSTALL<br>1270 Service<br>Robert Service<br>Discussion |                                                                                                    |

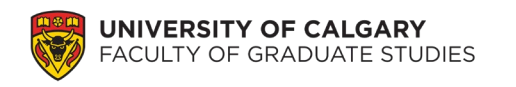

5. Select *Apply for TTI* from this menu.

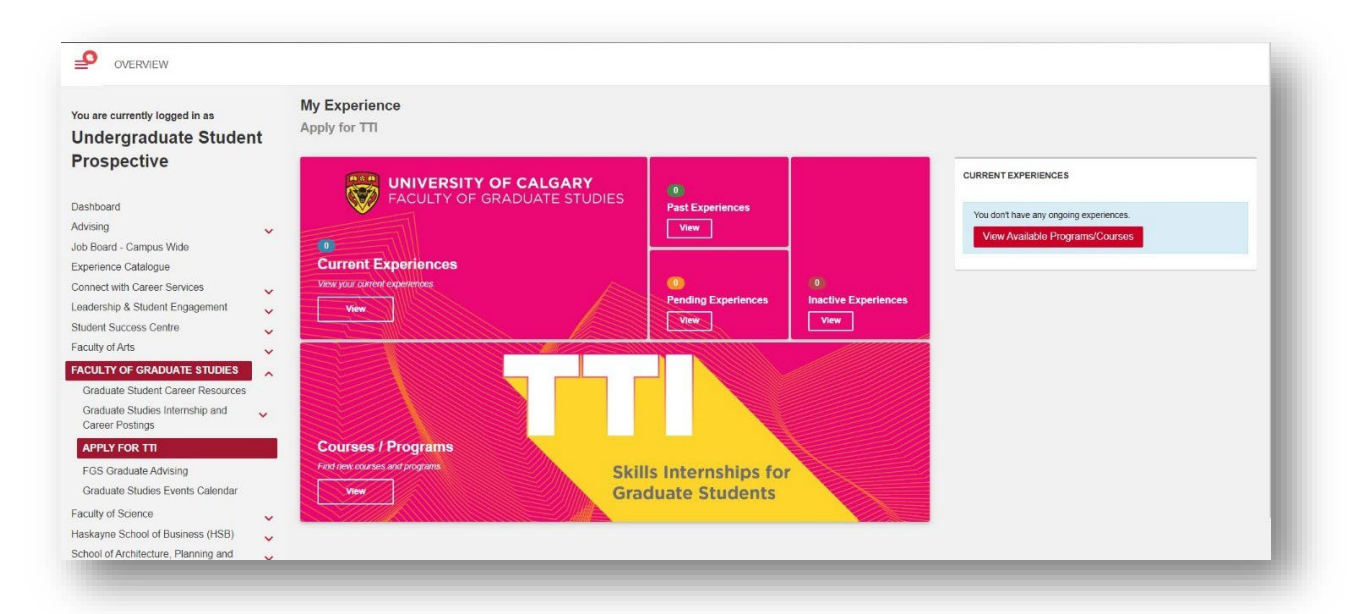

- 6. Click either:
  - a. View Available Programs/Courses, or
  - b. Courses/Programs

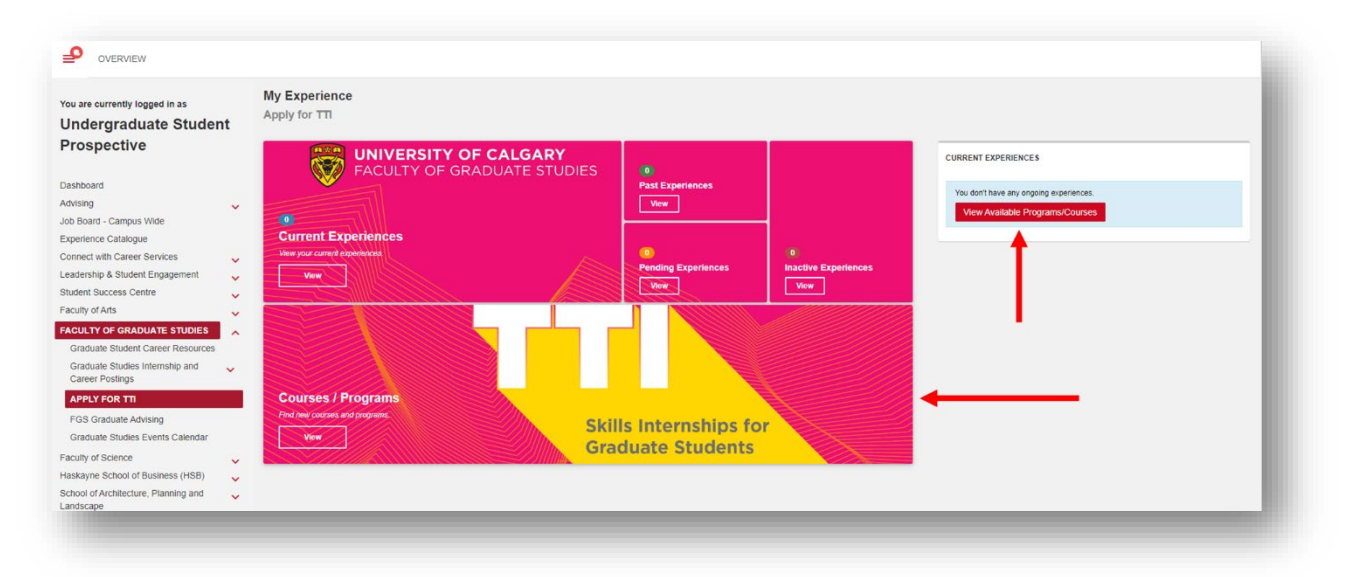

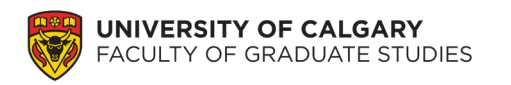

- 7. To begin the application process, select the term your internship will start
  - a. Click Apply
  - b. Confirm "Yes"

| /ou are currently logged in as                                                                                                    | Available Programs/Courses<br>Apply for TTI |                                                                                                    |                                                                                                    |
|----------------------------------------------------------------------------------------------------|---------------------------------------------|----------------------------------------------------------------------------------------------------|----------------------------------------------------------------------------------------------------|
| Prospective                                                                                                    | FILTERS                                     | απ α 1 > >>                                                                                                    |                                                                                                    |
| Dashboard<br>Advising<br>Lob Board - Campus Wide<br>Experience Catalogue<br>Connect with Career Services<br>Leadership & Student Engagement<br>Student Success Centre<br>Faculty of Arts<br>Caduate Student Career Resources | Search:<br>Sort:<br>Newest ~<br>Apply       | 2023 Fall Intake<br>TTI - Transformative Talent<br>Transformative Talent Skills Internships (TTI)<br>expose graduate students to meaningful<br>career opportunities and help support the<br>transition from academia to the workplace<br>post-graduation. While interning, TTI<br>students are supported with a professional<br>development program of goal setting.<br>monitoring and evaluation to better articulate<br>their advanced, transferable skills. | 2023 Spring/Summer Intake<br>TTI - Transformative Talent<br>Transformative Talent Skills Internships (TTI)<br>expose graduate students to meaningful<br>career opportunities and help support the<br>transition from academia to the workplace<br>post-graduation. While interning. TTI<br>students are supported with a professional<br>development program of goal setting,<br>monitoring and evaluation to better articulate<br>their advanced, transferable skills. |
| Graduate Studies Internship and<br>Career Postings<br>APPLY FOR TTI<br>FGS Graduate Advising                                                                                                    |                                             | Apply         See More           cc         x         1         >         >>                                                                                                    | Apply See More                                                                                                    |

- 8. This will take you to the start of the TTI application
  - a. There are 9 STEPS as part of the application process
    - STEPS 1, 2, 3 & 8 (9 if you come back to extend your internship) are for TTI student applicants to complete
    - STEPS 4, 5, 6 & 7 are for your department and Faculty of Graduate Studies to complete

\*Ensure you have the following files available to upload as you **will not be able to edit** your application once you start it in **STEP 3** *Apply for Transformative Talent Internship*:

- The internship job description
- Offer letter for the internship
- Please ensure these are combined in one file for upload

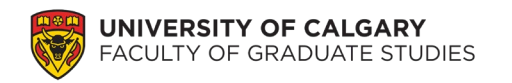

Submitting an Online Application

## 9. STEP 1 Accept Terms and Conditions

| ob Board - Campus Wide                                          |     | Transformative Talent Inte   | rnship                                                                                                    |   | Your Program Progress        |
|-----------------------------------------------------------------|-----|------------------------------|----------------------------------------------------------------------------------------------------|---|------------------------------|
| Connect with Career Services<br>Leadership & Student Engagement | * * | PLACEMENT                    | STEPS                                                                                                    |   | 0 of 1 experiences completed |
| Student Success Centre<br>Faculty of Arts                       | * * | You haven't been placed yet. | This experience has 8 step(s). You've completed 0 of the 8 required step(s).                                                                               |   | Program Options              |
| FACULTY OF GRADUATE STUDIES Notices for Students                | ^   |                              | Count Stop                                                                                                    | ^ | 0 Resources                  |
| Graduate Studies Internship and Caree<br>Postings               | r   |                              | Welcome to your Transformative Talent Internship application. Please review and accept the following terms and conditions to continue to your application. |   |                              |
| Graduate Studies Applications                                   |     |                              | Accest Terms and Conditions                                                                                                    |   |                              |
| Graduate Studies Events Calendar                                |     |                              | PROCESSI TELETIS OFFICIAL COMPANYS                                                                                                    |   |                              |
| GS Resume Book<br>FGS Graduate Advising                         |     |                              | 2 Conflict of Interest Declaration                                                                                                    | ~ |                              |
| FGS EXPERIENCES                                                 |     |                              | 3 Apply for Transformative Talent Internship                                                                                                    | ~ |                              |
| Faculty of Science                                              | ~   |                              | Graduate Supervisor or Office Approval                                                                                                    | ~ |                              |
| Haskayne School of Business (HSB)                               | ~   |                              |                                                                                                    |   |                              |
| School of Architecture, Planning and<br>Landscape               | ~   |                              | Graduate Program Director Approval                                                                                                    | ~ |                              |
| Werklund School of Education                                    | ~   |                              | Wait for FGS Approval                                                                                                    | ~ |                              |

- a. Click "Accept Terms and Conditions", which opens a new window
  - Review your responsibilities as a Transformative Talent Intern
    - 1. If you have any questions about the Terms and Conditions, contact gradintern@ucalgary.ca
    - 2. If your questions involve Scholarship and Award questions, please contact <u>gsaward@ucalgary.ca</u> to understand any impact completing an internship (TTI or otherwise) may have on these awards.
  - Click "Accept" if you accept; or "Back to Your Enrollment" on the top right to follow up on questions you have.

|                                                                                                    | Back to Your Enrollment |
|----------------------------------------------------------------------------------------------------|-------------------------|
| - Transformative Talent Internship (2023 Spring/Summer<br>ake)                                                                                                    | <b>†</b>                |
| TI - Transformative Talent Internship (2023 Spring/Summer Intake) > Undergraduate Student Prospective                                                                                                    |                         |
| Terms and Conditions                                                                                                    |                         |
| By participating in a Transformative Talent Internship you                                                                                                    |                         |
| <ul> <li>agree to remain registered as a full-time student until the end of your internship.</li> <li>agree to continue to pay student fees for each term in which you are registered as an intern.</li> <li>agree to participate in the TTI Advance Program which provides the completion requirements for the TTI INTE courses</li> <li>understand that by participating in an internship, you may increase the length of your program and/or delay your graduation date.</li> <li>understand that by interning, your current funding (from supervisor, program, or scholarship) may be decreased or placed on hold during your internship.</li> <li>Please contact the Graduate Awards Office at gsaward@uccalgary.ca ASAP if you hold scholarships, or you receive a scholarship while on internship.</li> </ul> |                         |

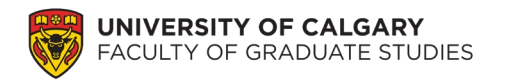

b. If you have left the application at any point, you will see there is now a "Current Experiences" number listed

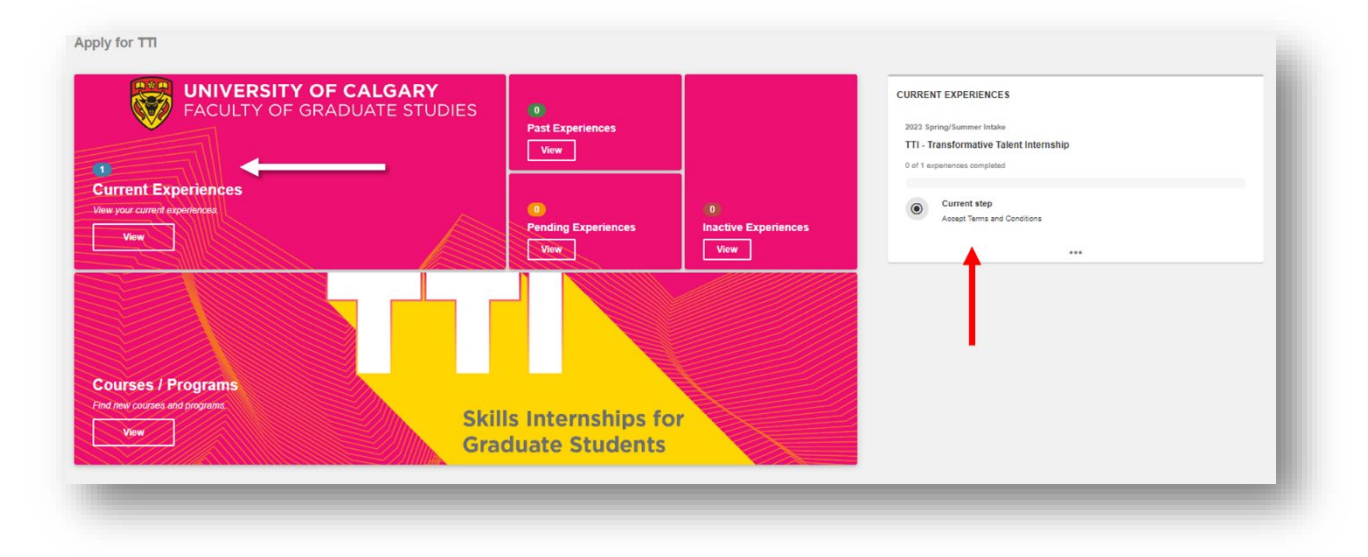

10. Once each STEP is complete, you will notice it is "checked" and the process will move on to the next step.

| /ising                                                                                                    | ۲.       | Transformative Talent Inte   | ernship     |                                                                                                    |   | Your Program Progress        |
|----------------------------------------------------------------------------------------------------|----------|------------------------------|-------------|----------------------------------------------------------------------------------------------------|---|------------------------------|
| xperience Catalogue<br>onnect with Career Services                                                                                                    | ~        | PLACEMENT                    | STEPS       |                                                                                                    |   | 0 of 1 experiences completed |
| eadership & Student Engagement<br>Student Success Centre<br>Faculty of Arts                                                                                                    | * * *    | You haven't been placed yet. | This experi | ence has 8 step(s). You've completed 1 of the 8 required step(s). Terms and Conditions                                     | ~ | Program Options              |
| FACULTY OF ORADUATE STUDIES<br>Notices for Studients<br>Graduate Studies Internship and Caree<br>Postings<br>Graduate Studies Applications<br>Graduate Studies Events Calendar | <b>^</b> |                              | 2           | Conflict of Interest Declaration<br>Should any conflict of interest be declared, further information will be<br>requested. | • |                              |
| GS Resume Book<br>FGS Graduate Advising                                                                                                    |          |                              | 0           | Apply for Transformative Talent Internship                                                                                 | ~ |                              |
|                                                                                                    |          |                              | 0           | Graduate Supervisor or Office Approval                                                                                     | ~ |                              |

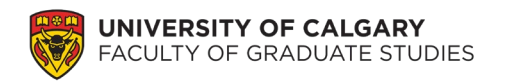

## 11. STEP 2 Conflict of Interest

- a. Click "Answer Questionnaire"
  - Please note, a "Yes" answer will open a text box for further clarification. This does not automatically make you ineligible for TTI, but rather, our team is looking for information to provide context around potential conflicts should they arise.

| Dashboard                                          |                                                           | FACULTY OF GRADUATE STUDIES |
|----------------------------------------------------|-----------------------------------------------------------|-----------------------------|
| Advising                                           | ~                                                         |                             |
| Job Board - Campus Wide                            | * Is your graduate supervisor or co-supervisor an owner   | nr No-                      |
| Experience Catalogue                               | a co-owner of the partner organization?                   | Yes                         |
| connect with Career Services                       | ×                                                         |                             |
| eadership & Student Engagement                     | Please provide more detail on this conflict of interest.  |                             |
| tudent Success Centre                              | × .                                                       |                             |
| aculty of Arts                                     | ✓                                                         |                             |
| ACULTY OF GRADUATE STUDIES                         | ^                                                         |                             |
| Notices for Students                               |                                                           |                             |
| Graduate Studies Internship and Career<br>Postings |                                                           | 4                           |
| Graduate Studies Applications                      | * Is your graduate supervisor or co-supervisor a relative | of No.                      |
| Graduate Studies Events Calendar                   | an owner or co-owner of the partner organization?         |                             |
| GS Resume Book                                     |                                                           |                             |
| FGS Graduate Advising                              | * Is your graduate supervisor or co-supervisor an employ  | iPP                         |
| FGS EXPERIENCES                                    | of and/or a participant in the day-to-day management of   | -seleci-                    |
| aculty of Science                                  | the partner organization?                                 |                             |
| askavne School of Business (HSB)                   | × I.                                                      |                             |
| ns://elevate.ucalgany.ca/mvAccount/nostings.htm    | * Are you, the student, an owner of co-owner of the partn | er -select-                 |

- b. Once you have completed the *Conflict of Interest* step, you will see a notification that you are approved to progress
  - Click "Back to Your Enrollment" to start the Internship summary/application

## 12. STEP 3 Apply for Transformative Talent Internship (STEP 1 & 2 are checked as completed)

- a. Note, once you begin this step, you will not be able to save and return later to finish. Please have your internship job **offer and company job description** (i.e. from the posting you applied through) to upload as part of the application process (in one file)
- b. Click "Create Placement Record"
  - Click "Create Record" in pop out menu or "Close" to leave

| STEPS    |                                                                                                    |            |                 |                  |        |
|----------|----------------------------------------------------------------------------------------------------|------------|-----------------|------------------|--------|
| This exp | erience has 9 step(s). You've completed 2 of the 9 required step(s).                                                                                                    |            |                 |                  |        |
| ~        | Accept Terms and Conditions                                                                                                    | ~          |                 |                  |        |
| 0        | Conflict of Interest Declaration                                                                                                    | ×          |                 |                  |        |
|          | Current Step                                                                                                    | ^          |                 |                  |        |
|          | Apply for Transformative Talent Internship                                                                                                    |            |                 |                  |        |
|          | Before you begin your application please ensure you have the following documents available and ready to attach to your application (in one file):                                                                                                    |            |                 |                  |        |
| 3        | Employer job posting/description     Employment offer letter To complete this application, please provide your internship details, supervisor information, and upload both your offer of employment and job posting description. Your internship application will be sent to your department, including your Gradual Supervisor/Program Office and Graduate Program Director, for approval prior to review for Transformative Talent (TTI) eligibility. Please make sure to find these names and emails before starting your application. NOTE: Submission of an application that appears to meet eligibility criteria, does not guarantee acceptance into the TTI Program and/or TTI Funding. Additional information may be requested. Internships that qualify for Mitacs funding are not eligible for Transformative Talent enroiment or funding. Create Placement Record | e          |                 |                  |        |
|          | STEPS                                                                                                    |            |                 |                  |        |
|          | Create Placement Record                                                                                                    |            |                 | ×                |        |
|          | Once the Record is created, you will no longer be able to se<br>Record to proceed, or 'Close' to not create the record.                                                                                                    | arch for o | pportunities. S | elect 'Create    |        |
|          | →                                                                                                    | C          | reate Record    | Close            |        |
|          | Before you begin your application please                                                                                                    | e ensure   | you have the fo | lowing document: | s avai |

|                             | FACULTY OF GRADUATE STUDIES                                                                                                    |
|-----------------------------|----------------------------------------------------------------------------------------------------|
|                             | Please nole, you cannot save this application and return to it later. Because of this, please make sure you have all required<br>documents and information before starting your application.<br>• Engivery top posting/description and employment offer letter (in one file)<br>• Graduate Spervisor/Program Office contact information (name, email, phone number)<br>• Graduate Program Director contact information (name, email, phone number) |
| * Internship Position Title |                                                                                                    |
| Internship Start Date       |                                                                                                    |
| Internship End Date         |                                                                                                    |
| Total Internship Hours      |                                                                                                    |
| Compensation 🕢              | Please provide details on what the organization will pay (hourly) Paid Yes Yes amount S O 0 0 mpw hours per week 0 0 mpw                                                                                                    |

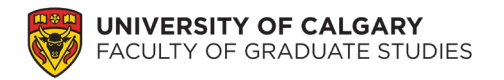

Submitting an Online Application

- c. Answer questions based on your internship opportunity.
  - To print a complete record of your enrollment click the red circle (bottom right corner). This will automatically download.

| xperience Type                   | Transformative Talent Internship                              |                                                                                                    |
|----------------------------------|---------------------------------------------------------------|----------------------------------------------------------------------------------------------------|
| Date Created                     | April 13, 2023 11:18 AM (By Undergraduate Student Prospective |                                                                                                    |
| Last Updated                     | April 13, 2023 11:18 AM (By Undergraduate Student Prospective |                                                                                                    |
| Industry Partners                |                                                               |                                                                                                    |
| Internship Record - Approved     |                                                               |                                                                                                    |
| Funding Details - No Record      | INTERNSHIP DETAIL                                             | 5                                                                                                    |
| Enrolment Acceptance - No Record |                                                               |                                                                                                    |
| Extension Request - No Record    |                                                               | FACULTY OF GRADUATE STUDIES                                                                                                    |
|                                  |                                                               |                                                                                                    |
|                                  |                                                               | Please note, you cannot save this application and return to it later. Because of this, please must sure you have all                                                                                                    |
|                                  |                                                               | required documents and information before starting your application:<br>Employer (b) bostinghesizingtion and employment offer later (in one file)<br>Graduate Supervision/Program Office contract Information (name, email, phone number)<br>Graduate Program Office contract Information (name, email, phone number) |
|                                  | * Internship Position 1                                       | te Cool Job                                                                                                    |

- You may return to view this record any time. If you need to correct anything, please reach out to gradintern@ucalgary.ca
- 13. When you return to Student Details (top left corner), you will see the completed steps and those still waiting. Your TTI Application has been successfully submitted when the following have green checkmarks.
  - a. Terms and Conditions
  - b. Conflict of Interest Declaration
  - c. Apply for Transformative Talent Internship

| Rack to Y Overview Student Experiential Progress Transio Student | aduate Student Prospective<br>enative talent Intenship (2023 Fall Intake<br>ve Talent Intenship | a                                                                                                    |                                               |
|------------------------------------------------------------------|-------------------------------------------------------------------------------------------------|----------------------------------------------------------------------------------------------------|-----------------------------------------------|
| Course                                                           | TTI - Transformati                                                                              | ve Talent Internship (2023 Fall Intake)                                                                                                   |                                               |
| Experience Type                                                  | Transformative Ta                                                                               | lent Internship                                                                                                    |                                               |
| Date Created                                                     | April 17, 2023 02:5                                                                             | 4 PM (By Undergraduate Student Prospective)                                                                                               |                                               |
| Last Updated                                                     | April 17, 2023 02:5                                                                             | 4 PM (By Undergraduate Student Prospective)                                                                                               |                                               |
| Internship Record - Approved                                     | Transformative Talent Inte                                                                      | steps                                                                                                    | Program Progress 0 of 1 experiences completed |
|                                                                  | Record<br>Test Intern<br>The Best Company                                                       | This experience has 9 step(s). You've completed 3 of the 9 required step(s).                                                              | Enrollment Date: Apr 05, 2023 09:51 AM        |
|                                                                  |                                                                                                 | Conflict of Interest Declaration                                                                                                    | Interactions                                  |
|                                                                  | View Record                                                                                     | Apply for Transformative Talent Internship                                                                                                | 0 Interactions                                |
|                                                                  |                                                                                                 | Craduate Supervisor or Office Approval Inverse Area 200 Now that your application is complete, we will contact your department (including | Enrollment Tag Cloud Manage                   |

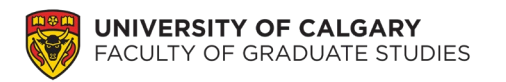

Submitting an Online Application

- 14. On your FGS My Experience page, you will now see:
  - a. Current Experiences 1
  - b. CURRENT EXPERIENCES
    - Semester Intake
    - TTI Transformative Talent Internship
    - 0 of 1 Experiences completed
  - c. Current step
    - Graduate Supervisor or Office Approval

| FACULTY OF GRADUA                                         | TE STUDIES | 0<br>Past Experiences<br>View |                                   | 2023 Spring/Summer Intake<br>TTI - Transformative Talent Internship<br>0 of 1 experiences completed |
|-----------------------------------------------------------|------------|-------------------------------|-----------------------------------|----------------------------------------------------------------------------------------------------|
| urrent Experiences<br>w your current experiences          |            | Pending Experiences<br>View   | 0<br>Inactive Experiences<br>View | Current step     Graduate Supervisor or Office Approval                                             |
| Ourses / Programs<br>nd new courses and programs.<br>View | Skill      | s Internships fo              | or                                | I                                                                                                   |

- 15. At this point, your application is submitted and will be reviewed by:
  - a. Your Supervisor (Thesis-Based) or your Department/GPA (Course-Based) STEP 4
  - b. Graduate Program Director STEP 5
  - c. Faculty of Graduate Studies STEPs 6 & 7

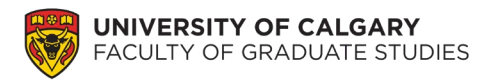

- 16. You will receive notification (via email) that these steps have been completed and you will need to login to Elevate to review whether your application has been approved and the funding allocated to your internship.
  - a. Click on "Current Experiences", "TTI Funding Offer", and "View Funding Details"

| CURRENT EXPERIEN                 | ICES                                                                                        |                           |   |
|----------------------------------|---------------------------------------------------------------------------------------------|---------------------------|---|
| 2023 Fall Intake                 |                                                                                             |                           |   |
| TTI - Transformative             | e Talent Internship                                                                         |                           |   |
| 0.011                            |                                                                                             |                           |   |
| 0 of 1 experiences compl         | Jeted                                                                                       |                           |   |
|                                  | A                                                                                           |                           |   |
| <ul> <li>Current step</li> </ul> | p 🔰                                                                                         |                           |   |
| Accept TTI En                    | rollment and Funding Offer                                                                  |                           |   |
|                                  |                                                                                             |                           |   |
|                                  | STEDS                                                                                       |                           |   |
|                                  |                                                                                             |                           |   |
|                                  | This experience has 9 step(s). You've completed 7 of the 9 required step(s).                |                           |   |
|                                  | Accept Terms and Conditions                                                                 | ~                         |   |
|                                  |                                                                                             |                           |   |
|                                  | Conflict of Interest Declaration                                                            | × l                       |   |
|                                  | Apply for Transformative Talent Internship                                                  | ~                         |   |
|                                  |                                                                                             |                           |   |
|                                  | Graduate Supervisor of Office Approval                                                      | ÷.                        |   |
|                                  | Graduate Program Director Approval                                                          |                           |   |
|                                  | Mait for EGS Approval                                                                       | er                        | ^ |
|                                  | You've completed this r                                                                     | step!                     |   |
|                                  | TTI Funding Offer                                                                           |                           |   |
|                                  |                                                                                             |                           |   |
|                                  | Current Step                                                                                | ^                         |   |
|                                  | Accept TTI Enrollment and Funding Offer                                                     |                           |   |
|                                  | Please review your funding offer prior to accepting your enrolment in the TTI program. To r | eview your funding offer: |   |
|                                  | 1. Click on 'View Record'     2. On the Overview tab, click on 'Funding Details - Approved' |                           |   |
|                                  | 3. Review your internship details and funding offer                                         |                           |   |
|                                  | Submit                                                                                      |                           |   |
|                                  |                                                                                             |                           |   |
|                                  | (Minu)                                                                                      |                           |   |
|                                  | Request Extension                                                                           |                           |   |

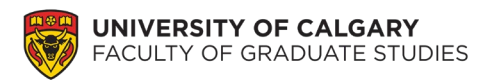

b. Click on "Funding Details" and review your funding offer. Once reviewed, Click on "Back to.." and "Student Details" to return to the main menu. Finally, Accept your TTI Enrolment and Funding Offer.

| Overview<br>Student Experiential<br>Progress | ergraduate Stude<br>ransformative Talent Intern<br>insformative Talent Internship                                                          | e <b>nt Prospective</b><br>nship (2023 Fall Intake)<br>p                                                                                                    |                                            |     |                                                                                                    |
|----------------------------------------------|----------------------------------------------------------------------------------------------------|----------------------------------------------------------------------------------------------------|--------------------------------------------|-----|----------------------------------------------------------------------------------------------------|
| Course                                       |                                                                                                    | TTI - Transformative Talent Internship (2023 Fall Intake)                                                                                                    |                                            |     |                                                                                                    |
| Experience Type Date Created                 |                                                                                                    | Transformative Talent Internship April 17, 2023 02:54 PM (By Undergraduate Student Prospective)                                                                                                  |                                            |     |                                                                                                    |
|                                              |                                                                                                    |                                                                                                    |                                            |     | and and a second second                                                                                                    |
| Enrolment Acceptant                          | se - No Record<br>No Record<br>STEPS<br>This experience has 9 step(s)<br>Accept Terms<br>Conflict of Int<br>Apply for Tran<br>Graduate Sup | ). You've completed 7 of the 9 reads<br>s and Conditions<br>terest Declaration<br>insformative Talent Internship<br>pervisor or Office Approval                                                  |                                            | - B | CONGRATULATIONSI O<br>internship below has been<br>FGS believes this internsi<br>your program of study an<br>will belo you recognize th |
|                                              | Graduate Pro                                                                                                    | gram Director Approval                                                                                                    |                                            | ×   |                                                                                                    |
|                                              | TTI Funding C                                                                                                    | Offer                                                                                                    |                                            | ~   |                                                                                                    |
|                                              | 8<br>1. Cilick on "<br>2. On the Or<br>3. Review yy<br>Submit                                                                              | T Enrollment and Funding Offer  ryour funding offer prior to accepting your enrolment in the  View Record  verview tab, click on "Funding Details - Approved" iour internship details and fundio | TTI program. To review your funding offer: | ·   |                                                                                                    |
|                                              |                                                                                                    |                                                                                                    |                                            | ~   |                                                                                                    |

Congratulations and Good Luck with your internship. If you have any questions about your internship or TTI, please reach out to gradintern@ucalgary.ca - we are here to help!